## 

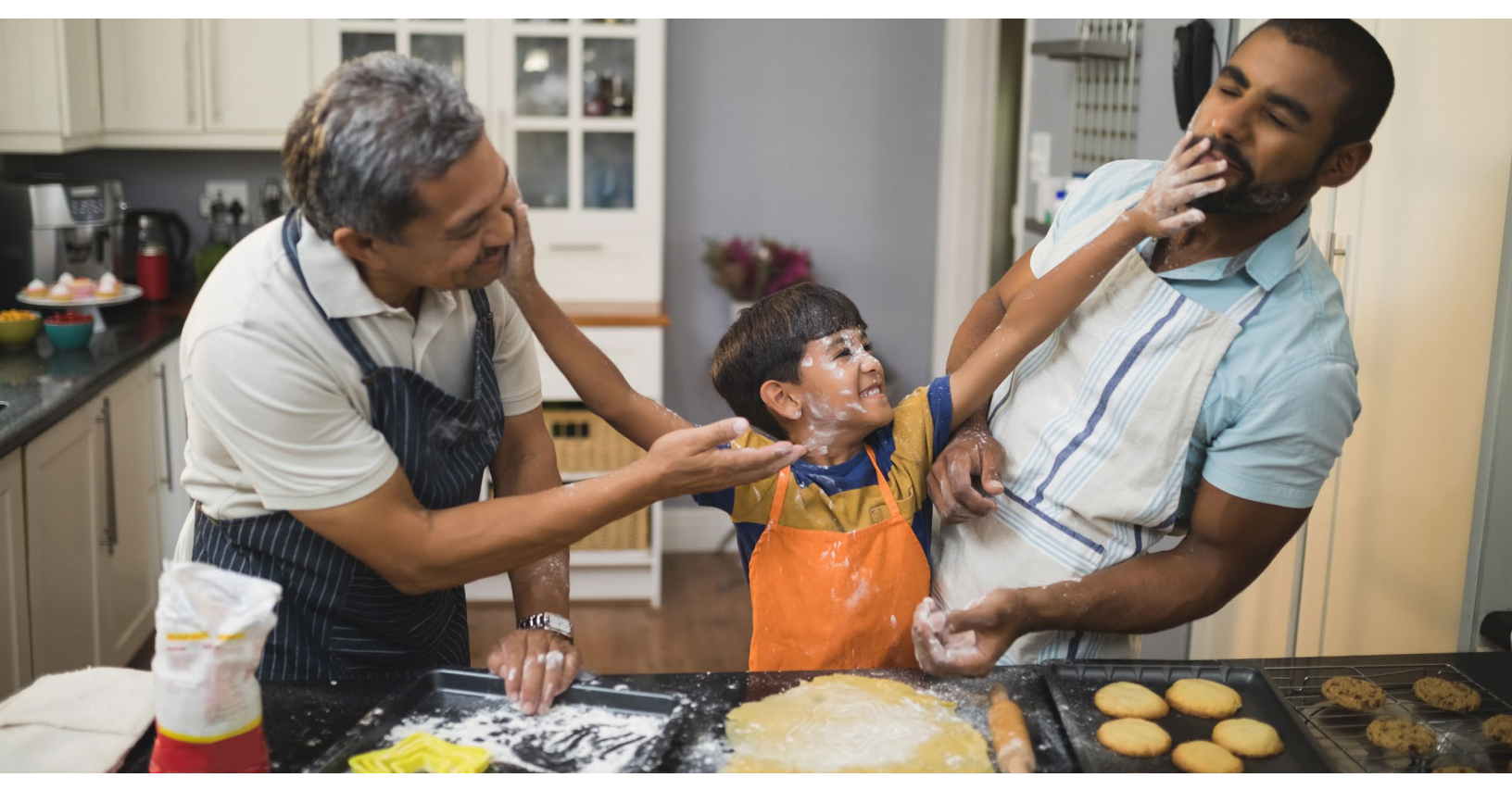

### Transmission d'un contrat d'assurance au ou aux clients

Les contrats d'assurance seront disponibles en ligne jusqu'à la date de fin de délivrance.

En tant que conseiller, il vous incombe de transmettre la police d'assurance à votre client de manière sécurisée. Dans la plupart des cas, vous pourrez la transmettre à l'aide de l'outil fourni ci dessous. Toutefois, si aucune option de transmission au client n'est affichée, il vous faudra télécharger, décompresser et crypter la police sans l'aide de cet outil.

N'oubliez pas de documenter toutes les communications faites par courriel.

Veuillez noter que nous avons changé l'ordre des pages pour les polices établies à partir du 2 mai. Le reçu de délivrance se trouve désormais à la dernière page.

#### <u>Avant d'envoyer le contrat au</u> <u>ou aux clients :</u>

À partir de la page Contrat d'assurance dans webcappow, cliquez sur le bouton **AFFICHER** dans la colonne *Afficher le* contrat pour examiner le contrat.

#### <u>Une fois que vous êtes prêt à</u> <u>envoyer le contrat au ou aux</u> <u>clients :</u>

À partir de la page Contrat d'assurance, cliquez sur le bouton **DÉMARRER** dans la colonne *Transmission au client*.

| Date d'impression<br>du contrat | N <sup>o</sup> de<br>police | Nom du propriétaire              | Afficher le contrat | Date de fin de<br>délivrance | Code de conseiller | Code de conseiller | Code de<br>distributeur | Nom du<br>distributeur | Transmission<br>au client |
|---------------------------------|-----------------------------|----------------------------------|---------------------|------------------------------|--------------------|--------------------|-------------------------|------------------------|---------------------------|
| 01MAI2020                       |                             | FRENCH                           | AFFICHER            | 5JUN2020                     | -                  | Test Agent         | -                       |                        | DÉMARRER                  |
| 01MAI2020                       |                             | HEACLIENTGIVNM<br>PANCLIENTSURNM | AFFICHER            | 22JUN2020                    |                    | Test Agent         |                         | Test Agent             | DÉMARRER                  |
| 01MAI2020                       |                             | ENGLISH OWNER                    | SIGNÉ               | 01JUL2020                    |                    | Test Agent         |                         | Test Agent             | AFFICHER                  |

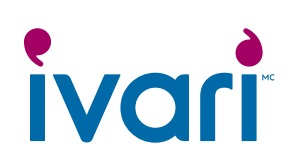

Cela vous amène à la page Informations sur la transmission du contrat.

Cliquez sur le bouton **MODIFIER** dans la colonne *Action* pour entrer l'adresse électronique et le numéro de cellulaire de chaque client.

Cliquez ensuite sur le bouton MODIFIER dans la colonne Action pour entrer votre numéro de cellulaire. En tant que conseiller, votre adresse électronique y est déjà inscrite. Cette étape n'est pas nécessaire pour la transmission d'un contrat prospérité à établissement simplifié ou à établissement garanti.

REMARQUE : Si le propriétaire est aussi la personne assurée, vous ne devez entrer ses coordonnées qu'une seule fois. Aux termes des contrats prospérité à établissement simplifié et à établissement garanti, le propriétaire et la personne assurée sont toujours la même personne.

Si le propriétaire n'est pas la personne assurée, vous devez entrer leurs coordonnées respectives, étant donné que chacun reçoit un courriel distinct aux fins du processus d'examen et de signature.

| ormations sur le client                                                                        |                                                                            |                                                       |                                                           |                                                          |                                           |                                  |
|------------------------------------------------------------------------------------------------|----------------------------------------------------------------------------|-------------------------------------------------------|-----------------------------------------------------------|----------------------------------------------------------|-------------------------------------------|----------------------------------|
| Pour des raisons de sécurité et<br>client(s). Si vous avez envoyé u<br>affaires électroniques. | t de confidentialité, veuillez confir<br>ne police par erreur à une adress | mer toutes les adresses (<br>e électronique ou un nur | électroniques et tous les nu<br>méro de téléphone erroné( | méros de téléphone avant<br>e) ou incorrect(e), contacte | t de transmettre la<br>2 notre équipe cha | police au(x)<br>argée des        |
| entamp(a) conflatione(a)                                                                       |                                                                            |                                                       | and the second second second second                       | The second second second second                          |                                           | and the second second            |
| Nom (Lien)                                                                                     | Adresse électronique                                                       | Téléphone<br>(cellulaire)*                            | Date d'envoi de<br>l'avis                                 | Date de signature<br>de la police                        | Action                                    | Avis par<br>courriel             |
| Nom (Lien)<br>MISSIE DEFERRAL<br>(Propriétaire/Assuré)                                         | Adresse électronique                                                       | Téléphone<br>(cellulaire)                             | Date d'envoi de<br>l'avis                                 | Date de signature<br>de la police                        | Action<br>MODIFIER                        | Avis par<br>courriel<br>RENVOYER |

#### Pour les polices prospérité à établissement simplifié et à établissement garanti :

| rmations sur le client                                                                  |                                                                                         |                                                        |                                                                       |                                             |                                                       |
|-----------------------------------------------------------------------------------------|-----------------------------------------------------------------------------------------|--------------------------------------------------------|-----------------------------------------------------------------------|---------------------------------------------|-------------------------------------------------------|
| Pour des raisons de sécurit<br>client(s). Si vous avez envoy<br>affaires électroniques. | té et de confidentialité, veuillez confirme<br>yé une police par erreur à une adresse é | er toutes les adresses élec<br>lectronique ou un numér | troniques et tous les numéros de<br>o de téléphone erroné(e) ou incor | téléphone avant de<br>rect(e), contactez no | transmettre la police au(x)<br>tre équipe chargée des |
|                                                                                         |                                                                                         |                                                        |                                                                       |                                             |                                                       |
| Nom (Lien)                                                                              | Adresse électronique*                                                                   | Téléphone<br>(cellulaire)*                             | Date d'envoi de l'avis                                                | Action                                      | Avis par courriel                                     |

# ivari

MODIFIER

Une fois que vous avez entré l'adresse électronique et le numéro de cellulaire du ou des clients ainsi que le vôtre, cliquez sur le bouton **SAUVEGARDER**.

Prenez le temps de vérifier que toutes les coordonnées entrées sont exactes. Si vous devez apporter une correction, cliquez sur **MODIFIER**, apportez la modification et cliquez à nouveau sur **SAUVEGARDER**.

REMARQUE : Le ou les clients doivent disposer d'un numéro de cellulaire pour recevoir le code de sécurité leur permettant d'accéder au contrat d'assurance.

#### Cette section ne s'applique pas aux polices prospérité à établissement simplifié et à établissement garanti.

Dans la section Formulaire(s) électronique(s) à faire signer par le client, le Formulaire d'identification et de détermination de l'existence d'un tiers et le formulaire Débit préautorisé (DPA) pour les produits d'assurance sont dotés de la fonctionnalité DocuSign afin que le ou les clients puissent les remplir et les signer électroniquement.

Si ces formulaires sont requis, cliquez sur le bouton **MODIFIER** et cochez la case du ou des formulaires en question.

Examinez le Relevé de placement de contrat pour connaître toutes exigences manquantes devant être envoyées au ou aux clients.

Si d'autres formulaires sont requis, vous pouvez les joindre dans la section *Documents et message* ci-dessous.

Remarque : Le Matériel à emporter est automatiquement inclus pour votre client.

Informations sur le client

Pour des raisons de sécurité et de confidentialité, veuillez confirmer toutes les adresses électroniques et tous les numéros de téléphone avant de transmettre la police au(x) client(s). Si vous avez envoyé une police par erreur à une adresse électronique ou un numéro de téléphone erroné(e) ou incorrect(e), contactez notre équipe chargée des affaires électroniques.

| Nom (Lien)                                   | Adresse électronique        | Téléphone<br>(cellulaire)* | Date d'envoi de<br>l'avis | Date de signature<br>de la police | Action      | Avis par<br>courriel |
|----------------------------------------------|-----------------------------|----------------------------|---------------------------|-----------------------------------|-------------|----------------------|
| MISSIE DEFERRAL                              | International Conference on | -                          |                           |                                   | SAUVEGARDER | RENVOYER             |
| (Frophetalie/Assure/                         |                             |                            |                           |                                   | ANNULER     |                      |
| MelissaServAdv<br>Modeltestacct (Conseiller) | tell almost professor       |                            |                           |                                   | MODIFIER    | RENVOYER             |

Formulaire(s) électronique(s) à faire signer par le client

Veuillez consulter le Relevé de placement de contrat pour connaître toutes les exigences à satisfaire. Sélectionnez ci-dessous le ou les formulaires électroniques à joindre au contrat. Le Matériel à emporter sera automatiquement inclus.

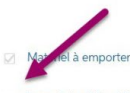

Formulaire d'identification et de détermination de l'existence d'un tiers

Débit préautorisé (DPA) pour les produits d'assurance

## 

Lorsque vous cochez l'un de ces deux formulaires, vous devez répondre à des questions supplémentaires.

#### Par exemple :

S'il y a plus d'un propriétaire et que le Formulaire d'identification et de détermination de l'existence d'un tiers est requis pour l'un d'entre eux, vous devez sélectionner le propriétaire auquel il s'applique.

Si le payeur n'est pas le propriétaire, vous devez entrer les coordonnées du payeur.

Une fois que vous avez sélectionné les formulaires et répondu aux questions, cliquez sur **SAUVEGARDER**.

Remarque : Si vous fermez la page Informations sur la transmission du contrat sans cliquer sur le bouton **SAUVEGARDER** dans cette section, toute information que vous y avez sélectionnée ou ajoutée est supprimée.

| mulaire(s) electromque(s) a faire signer                                                                                                    | ar le client                                                                                                    |                                                                                                    |
|----------------------------------------------------------------------------------------------------|----------------------------------------------------------------------------------------------------|----------------------------------------------------------------------------------------------------|
| Veuillez consulter le Relevé de placemer<br>contrat. Le Matériel à emporter sera aut                                                                                                    | de contrat pour connaître toutes les exigences à satisfaire. Sélectionnez ci-dessous le<br>matiquement inclus.                                                                                                    | e ou les formulaires électroniques à joindre au                                                                                           |
|                                                                                                    |                                                                                                    | SAUVEGARDER                                                                                                    |
| Matériel à emporter                                                                                                    |                                                                                                    |                                                                                                    |
| Formulaire d'identification et de déten                                                                                                    | nination de l'existence d'un tiers                                                                                                    |                                                                                                    |
| Sélectionnez le ou les propriétaires<br>concernés                                                                                                    | MISSIE DEFERRAL                                                                                                    |                                                                                                    |
| Débit préautorisé (DPA) pour les produ                                                                                                    | ts d'assurance                                                                                                    |                                                                                                    |
| Le payeur est-il le propriétaire?                                                                                                    | Oui O Non                                                                                                    |                                                                                                    |
| <ul> <li>Lequel des propriétaires sera le<br/>paveur?</li> </ul>                                                                                                    | MISSIE DEFERRAL                                                                                                    |                                                                                                    |
|                                                                                                    |                                                                                                    |                                                                                                    |
| nulaire(s) électronique(s) à faire signer                                                                                                    | par le client                                                                                                    |                                                                                                    |
| nulaire(s) électronique(s) à faire signer<br>Veuillez consulter le Relevé de placeme<br>contrat. Le Matériel à emporter sera au                                                                                                    | par le client<br>t de contrat pour connaître toutes les exigences à satisfaire. Sélectionnez ci-dessous l<br>matiquement inclus.                                                                                                    | e ou les formulaires électroniques à joindre au                                                                                           |
| nulaire(s) électronique(s) à faire signer<br>Veuillez consulter le Relevé de placeme<br>contrat. Le Matériel à emporter sera aut                                                                                                    | par le client<br>t de contrat pour connaître toutes les exigences à satisfaire. Sélectionnez ci-dessous l<br>matiquement inclus.                                                                                                    | e ou les formulaires électroniques à joindre au<br>SAUVEGARDER ANNULER                                                                    |
| nulaire(s) électronique(s) à faire signer<br>Yeuillez consulter le Relevé de placeme<br>contrat. Le Matériel à emporter sera aut<br>Matériel à emporter                                                                                                    | par le client<br>t de contrat pour connaître toutes les exigences à satisfaire. Sélectionnez ci-dessous l<br>matiquement inclus.                                                                                                    | e ou les formulaires électroniques à joindre au                                                                                           |
| nulaire(s) électronique(s) à faire signer<br>Veuillez consulter le Relevé de placeme<br>contrat. Le Matériel à emporter sera aut<br>Matériel à emporter<br>Formulaire d'identification et de déter                                                                                                    | par le client<br>t de contrat pour connaître toutes les exigences à satisfaire. Sélectionnez ci-dessous l<br>matiquement inclus.                                                                                                    | e ou les formulaires électroniques à joindre au<br>SAUVEGARDER ANNULER                                                                    |
| nulaire(s) électronique(s) à faire signer<br>Veuillez consulter le Relevé de placeme<br>contrat. Le Matériel à emporter sera aut<br>Matériel à emporter<br>Formulaire d'identification et de déter<br>Sélectionnez le ou les propriétaires<br>concernés                                                                                                    | par le client<br>t de contrat pour connaître toutes les exigences à satisfaire. Sélectionnez ci-dessous l<br>matiquement inclus.<br>nination de l'existence d'un tiers<br>MISSIE DEFERRAL                                                                                    | e ou les formulaires électroniques à joindre au                                                                                           |
| nulaire(s) électronique(s) à faire signer<br>Veuillez consulter le Relevé de placeme<br>contrat. Le Matériel à emporter sera aut<br>Matériel à emporter<br>Formulaire d'identification et de déter<br>Sélectionnez le ou les propriétaires<br>concernés<br>Débit préautorisé (DPA) pour les prod                                                                           | par le client<br>t de contrat pour connaître toutes les exigences à satisfaire. Sélectionnez ci-dessous l<br>matiquement inclus.<br>nination de l'existence d'un tiers<br>MISSIE DEFERRAL<br>its d'assurance                                                                 | e ou les formulaires électroniques à joindre au                                                                                           |
| nulaire(s) électronique(s) à faire signer<br>Veuillez consulter le Relevé de placeme<br>contrat. Le Matériel à emporter sera aut<br>Matériel à emporter<br>Formulaire d'identification et de déter<br>Sélectionnez le ou les propriétaires<br>concernés<br>Débit préautorisé (DPA) pour les prod<br>- Le payeur est-il le propriétaire?                                    | par le client<br>t de contrat pour connaître toutes les exigences à satisfaire. Sélectionnez ci-dessous l<br>matiquement inclus.<br>nination de l'existence d'un tiers<br>MISSIE DEFERRAL<br>its d'assurance<br>O Qui @ Non                                                  | le ou les formulaires électroniques à joindre au<br>SAUVEGARDER ANNULER                                                                   |
| nulaire(s) électronique(s) à faire signer<br>Veuillez consulter le Relevé de placeme<br>contrat. Le Matériel à emporter sera aut<br>Matériel à emporter<br>Formulaire d'identification et de déter<br>Sélectionnez le ou les propriétaires<br>concernés<br>Débit préautorisé (DPA) pour les prod<br>• Le payeur est-il le propriétaire?                                    | par le client t de contrat pour connaître toutes les exigences à satisfaire. Sélectionnez ci-dessous l matiquement inclus. nination de l'existence d'un tiers MISSIE DEFERRAL its d'assurance O Cui  Non Téléphone D ite d'e de avis                                         | le ou les formulaires électroniques à joindre au<br>SAUVEGARDER ANNULER<br>ANNULER                                                        |
| Mulaire(s) électronique(s) à faire signer       Veuillez consulter le Relevé de placeme<br>contrat. Le Matériel à emporter sera aut       Matériel à emporter       Formulaire d'identification et de déter       Sélectionnez le ou les propriétaires<br>concernés       Débit préautorisé (DPA) pour les prod       Le payeur est-il le propriétaire?       Lien     Nom | par le client<br>t de contrat pour connaître toutes les exigences à satisfaire. Sélectionnez ci-dessous l<br>matiquement inclus.<br>nination de l'existence d'un tiers<br>MISSIE DEFERRAL<br>its d'assurance<br>Oui  Non<br>Téléphone<br>(collulare)<br>D te d'e<br>de favis | le ou les formulaires électroniques à joindre au<br>SAUVEGARDER ANNULER<br>ANNULER<br>ANNULER<br>ANNULER<br>Avis par courriel<br>RENVOYER |

## ivari

#### Cette section ne s'applique pas aux polices prospérité à établissement simplifié et à établissement garanti.

Si des documents ou des formulaires supplémentaires sont requis, vous devez les télécharger, les sauvegarder sur votre ordinateur ou appareil avant de compléter cette étape.

Pour ce faire, cliquez d'abord sur le bouton **MODIFIER**, puis sur le bouton **Recherche de formulaires**, trouvez le formulaire, téléchargez-le et enregistrez-le sur votre ordinateur ou appareil.

Revenez à cette page pour le téléchargement. Cliquez sur l'icône de trombone à droite de l'écran, sélectionnez le document à partir de votre ordinateur ou de votre appareil et suivez les instructions de téléchargement.

Dans la section *Message au* client, vous pouvez écrire un message destiné à votre ou vos clients pour leur indiquer comment vous contacter pour examiner leur police.

Une fois que vous avez joint tous les documents et écrit votre message au ou aux clients, cliquez sur le bouton **SAUVEGARDER**.

Remarque : Si vous fermez la page Informations sur la transmission du contrat sans cliquer sur le bouton **SAUVEGARDER** dans cette section, tout message ou document que vous y avez ajouté est supprimé.

| cument(s) et message                                                                                                    |                                                                                                    |
|----------------------------------------------------------------------------------------------------|----------------------------------------------------------------------------------------------------|
| Veuillez joindre ici le ou les documents supplémentaires devant être examinés et signés par votre c                                                                                                    | lient. Ces documents seront envoyés au client avec la police d'assurance.                                                                                                 |
| Les formulaires électroniques sélectionnés ci-dessus seront joints.                                                                                                    |                                                                                                    |
|                                                                                                    | MODIFIER                                                                                                    |
|                                                                                                    |                                                                                                    |
| Si un examen de l'illustration et/ou du Supplément à la proposition est nécessaire, téléchargez ici.<br>Illustration<br>Proposition supplémentaire                                                                                                    | Joindre uniquement des fichiers en format pdf, jpeg, jpg, png, tiff, tif<br>Télécharger document(s) :                                                                     |
| Si un examen de l'illustration et/ou du Supplément à la proposition est nécessaire, téléchargez ici.<br>Illustration<br>Proposition supplémentaire<br>Si vous avez besoin d'autres formulaires, rendez-vous sur site ivari.com la facture de tomulares | Joindre uniquement des fichiers en format pdf, jpeg, jpg, png, tiff, tif<br>Télécharger document(s) : Ofichier(s) sélectionné(s). (La limite de téléchargement est 15 Mo) |

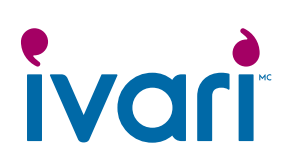

Prenez un autre moment pour vous assurer que les coordonnées du ou des clients ont été saisies correctement.

Une fois que vous avez terminé toutes les étapes, cliquez sur le bouton **TRANSMISSION AU CLIENT**.

Si vous souhaitez avoir plus de temps avant l'envoi à votre client, cliquez sur **FERMER**. Vous pouvez revenir à cette étape à tout moment.

Si le bouton **TRANSMISSION AU CLIENT** est grisé, cela signifie qu'un ou plusieurs champs obligatoires de la section *Informations sur le client* n'ont pas été remplis ou que vous n'avez pas cliqué sur le bouton **SAUVEGARDER** dans l'une des sections ci-dessus.

Pour les polices prospérité à établissement simplifié et à établissement garanti, vous pourrez cliquer sur le bouton **TRANSMISSION AU CLIENT** une fois que vous aurez inscrit l'adresse électronique du client et le numéro de son cellulaire etcliquésur **SAUVEGARDER**.

Remarque : Les contrats peuvent être affichés et transmis jusqu'à la date de fin de délivrance.

Une boîte de dialogue apparaît alors pour confirmer. Cliquez sur **OUI**.

Si vous cliquez sur **NON**, la boîte de dialogue se ferme et vous restez sur la page Informations sur la transmission du contrat, où vous pouvez apporter les modifications nécessaires.

| ocument(s) et message                                                                                                    |                                                                                                    |
|----------------------------------------------------------------------------------------------------|----------------------------------------------------------------------------------------------------|
| Veuillez joindre ici le ou les documents supplémentaires devant être examinés et signés par votre cli                                                                                                    | ent. Ces documents seront envoyés au client avec la police d'assurance.                                                                                                    |
| Les formulaires électroniques sélectionnés ci-dessus seront joints.                                                                                                    |                                                                                                    |
|                                                                                                    | MODIFIER                                                                                                    |
| Si un examen de l'illustration et/ou du Supplément à la proposition est nécessaire, téléchargez ici.<br>Illustration<br>Proposition supplémentaire<br>Si vous avez besoin d'autres formulaires, rendez-vous sur site ivari.ca. | Joindre uniquement des fichiers en format pdf, jpeg. jpg, png, tiff, tif<br>Télécharger document(s) : S<br>D fichier(s) sélectionné(s). (La limite de téléchargement est 15 Mo) |
| Message au client                                                                                                    |                                                                                                    |
|                                                                                                    |                                                                                                    |

#### Pour les polices prospérité à établissement simplifié et à établissement garanti :

| Champ(s) obligatoire(s)                   |                                                              |                                  |                        |           |                   |
|-------------------------------------------|--------------------------------------------------------------|----------------------------------|------------------------|-----------|-------------------|
| Nom (Lien)                                | Adresse électronique*                                        | Téléphone<br>(cellulaire)*       | Date d'envoi de l'avis | Action    | Avis par courriel |
| JONNIE EDELIVERY<br>(Propriétaire/Assuré) | Malar friggelas                                              | Shaha balan k                    |                        | MODIFIER  | RENVOYER          |
|                                           |                                                              |                                  |                        |           |                   |
|                                           |                                                              |                                  |                        | TRANSMISS | SION AU CLIENT    |
|                                           |                                                              |                                  |                        |           |                   |
|                                           |                                                              |                                  |                        |           |                   |
|                                           |                                                              |                                  |                        |           |                   |
|                                           |                                                              |                                  |                        |           |                   |
|                                           |                                                              |                                  |                        |           |                   |
|                                           |                                                              |                                  |                        |           |                   |
|                                           |                                                              |                                  |                        |           |                   |
| Transmis                                  |                                                              |                                  |                        |           |                   |
| Transmis                                  | sion au clier                                                | nt                               |                        |           |                   |
| Transmis<br>Assurez-vous<br>Êtes-vous sûr | sion au clier<br>que toute l'informa<br>de vouloir la transi | nt<br>ation est exact<br>mettre? | te avant de tra        | ansmettre | la police.        |

Une boîte de dialogue apparaît pour confirmer Merci que la police a été transmise au client. Cliquez sur FERMER. La police ( ) a été transmise avec succès. FERMER Une fois la police transmise, rafraîchissez votre navigateur. Une date apparaît dans le champ ations sur le client Date d'envoi de l'avis pour la personne assurée si elle n'est pas le propriétaire car elle est la première personne à examiner le contrat.

Si l'avis n'est pas envoyé avec succès au ou aux clients, ce champ reste vide. Dans ce cas, vous devez contacter l'équipe des affaires électroniques d'ivari pour obtenir de l'aide.

Si l'avis a été envoyé avec succès mais que vous remarquez que les coordonnées du ou des clients ont été mal saisies cliquez sur le bouton **MODIFIER** pour apporter les modifications nécessaires, puis cliquez sur RENVOYER.

Vous ne pouvez modifier que les coordonnées d'un client qui n'a pas encore signé.

Vous pouvez également renvoyer l'avis par courriel à la même adresse électronique si le client a égaré son courriel initial.

Si vous transmettez accidentellement une police à la mauvaise personne (c'est-à-dire si vous entrez l'adresse électronique et le numéro de téléphone correspondant d'une personne autre que le client visé), vous devez immédiatement contacter le Service des affaires électroniques au 1-800-646-1481 pour signaler cette possible atteinte à la vie privée.

Remarque : Si le propriétaire n'est pas la personne assurée, cette dernière doit d'abord compléter son processus d'examen et de signature du contrat, avant qu'un avis par courriel ne soit envoyé au ou aux propriétaires.

Pour les polices prospérité à établissement simplifié et à établissement garanti, aucune signature supplémentaire n'est requise. Une fois le contrat transmis au propriétaire (la personne assurée), le conseiller ne doit prendre aucune autre mesure.

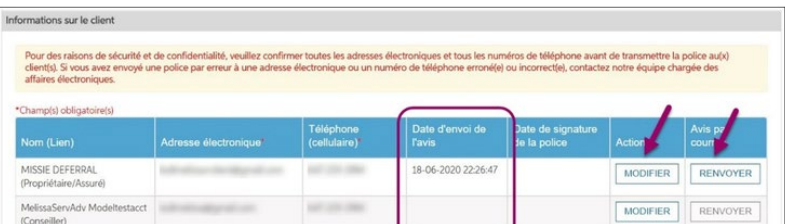

#### Pour les polices prospérité à établissement simplifié et à établissement garanti :

| ormations sur le client                                                                 |                                                                                       |                                                         |                                                                        |                                               |                                                       |
|-----------------------------------------------------------------------------------------|---------------------------------------------------------------------------------------|---------------------------------------------------------|------------------------------------------------------------------------|-----------------------------------------------|-------------------------------------------------------|
| Pour des raisons de sécurit<br>client(s). Si vous avez envoy<br>affaires électroniques. | é et de confidentialité, veuillez confirme<br>é une police par erreur à une adresse é | er toutes les adresses élec<br>flectronique ou un numér | troniques et tous les numéros de<br>to de téléphone erroné(e) ou incor | téléphone avant de t<br>rect(e), contactez no | transmettre la police au(x)<br>tre équipe chargée des |
| Nom (Lien)                                                                              | Adresse électronique*                                                                 | Téléphone<br>(cellulaire)*                              | Date d'envoi de l'avis                                                 | Action                                        | Avis par courte                                       |
| JONNIE EDELIVERY                                                                        | when have the stage of our                                                            | 107-001-000                                             | 18-06-2020 23:13:13                                                    | MODIFIER                                      | RENVOYER                                              |

### Réservé aux conseillers

M<sup>C</sup> ivari et les logos ivari sont des marques de commerce d'ivari Holdings ULC. ivari est autorisée à utiliser ces marques. WFG2042FR 6/20